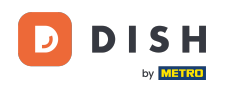

i

#### Willkommen im DISH POS Dashboard!

| DISHPOS <sub>v2.65.6</sub>     |        | (V) Demo DE O       |               |                                                                                                    | 😚 DISH POS-Tutorials                                                                                                    | dish_de_video@hd.digital ~                                                                                                    |
|--------------------------------|--------|---------------------|---------------|----------------------------------------------------------------------------------------------------|----------------------------------------------------------------------------------------------------|----------------------------------------------------------------------------------------------------|
| « Menü minimieren    Dashboard |        | Dashboard           |               |                                                                                                    |                                                                                                    |                                                                                                    |
| 🕅 Artikel                      | ~      | Heutige Umsatzdaten |               |                                                                                                    |                                                                                                    |                                                                                                    |
| Finanzen                       | ~      | Umsatz              | Transaktionen | Durchschnittliche Aus                                                                                      | gaben                                                                                                    | Offene Bestellungen                                                                                                    |
| ô Allgemein                    | ~      | € 0,00              | 0             | € 0,00                                                                                                    |                                                                                                    | € 161,40                                                                                                    |
| Bezahlen                       | ~<br>~ |                     |               |                                                                                                    |                                                                                                    | Summe<br>5<br>Letzte Aktualisierung:<br>heute um 23:20 Uhr                                                                                                    |
| Ч                              |        | Unsatzdetails       |               | UMSATZ BIS HEUTE<br>DIESE WOCHE<br>€ 0,00<br>DURCHSCHNITTLICHE AUSGABEN BIS HEUTE<br>DIESE WOCHE<br>C<br>D | UMSATZ BIS HEUTE<br>VORHERIGE WOCHE<br>€ 0,00<br>DURCHSCHNITTLICHE AUSGABEN BIS HEUTE<br>VORHERIGE WOCHE<br>€ 0,00<br>TRANSAKTIONSANZAHL BIS HEUTE<br>VORHERIGE WOCHE<br>0 | Heute um 23:20 Uhr<br>UMSATZ GESAMT<br>VORHERIGE WOCHE<br>€ 0,00<br>DURCHSCHNITTLICHE AUSGABEN<br>VORHERIGE WOCHE<br>€ 0,00<br>TRANSAKTIONEN GESAMT<br>VORHERIGE WOCHE<br>0 |

Eine neue Artikelgruppe anlegen

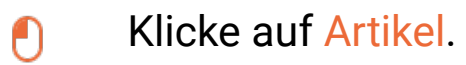

D

| DISH POS v2.65.6               |   | (V) Demo DE O                             |               |                                                                                                    | ⊘ DISH POS-Tutorials                                                                                                    |                                                                                                    |  |  |  |
|--------------------------------|---|-------------------------------------------|---------------|----------------------------------------------------------------------------------------------------|----------------------------------------------------------------------------------------------------|----------------------------------------------------------------------------------------------------|--|--|--|
| « Menü minimieren    Dashboard |   | Dashboard                                 |               |                                                                                                    |                                                                                                    |                                                                                                    |  |  |  |
| 🕅 Artikel                      | ~ | Heutige Umsatzdaten                       |               |                                                                                                    |                                                                                                    |                                                                                                    |  |  |  |
| -\∕r Finanzen                  | ~ | Umsatz                                    | Transaktionen | Durchschnittliche Ause                                                                                                    | gaben d                                                                                                    | Offene Bestellungen                                                                                                    |  |  |  |
| Allgemein                      | ~ | € 0,00                                    | 0             | € 0,00                                                                                                    |                                                                                                    | € 161,40                                                                                                    |  |  |  |
| Bezahlen                       | × |                                           |               |                                                                                                    |                                                                                                    | Summe<br>5<br>Letzte Aktualisierung:                                                                                                    |  |  |  |
|                                |   | Umsatzdetails                             |               |                                                                                                    |                                                                                                    | heute um 23:20 Uhr                                                                                                    |  |  |  |
|                                |   | Elses works     Vorkenge works       6100 |               | UMSATZ BIS HEUTE<br>DIESE WOCHE<br>€ 0,00<br>DURCHSCHNITTLICHE AUSGABEN BIS HEUTE<br>DIESE WOCHE<br>€ 0,00<br>TRANSAKTIONSANZAHL BIS HEUTE<br>DIESE WOCHE<br>0 | UMSATZ BIS HEUTE<br>VORHERIGE WOCHE<br>€ 0,00<br>DURCHSCHNITTUCHE AUSGABEN BIS HEUTE<br>VORHERIGE WOCHE<br>€ 0,00<br>TRANSAKTIONSANZAHL BIS HEUTE<br>VORHERIGE WOCHE<br>0 | UMSATZ GESAMT<br>VORHERIGE WOCHE<br>€ 0,00<br>DURCHSCHNITTLICHE AUSGABEN<br>VORHERIGE WOCHE<br>€ 0,00<br>TRANSAKTIONEN GESAMT<br>VORHERIGE WOCHE<br>0 |  |  |  |

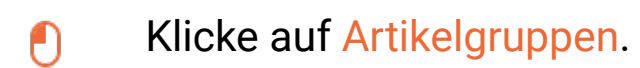

by METRO

D

| DISHPOS <sub>v2.65.6</sub>       |   | (V) Demo DE <sup>①</sup>                                      |               |                                      | 😚 DISH POS-Tutorials                 | dish_de_video@hd.digital v                   |
|----------------------------------|---|---------------------------------------------------------------|---------------|--------------------------------------|--------------------------------------|----------------------------------------------|
| « Menü minimieren    Ø Dashboard |   | Dashboard                                                     |               |                                      |                                      |                                              |
| 🕅 Artikel                        | ^ | Heutige Umsatzdaten                                           |               |                                      |                                      |                                              |
| Artikel                          |   | Umsatz                                                        | Transaktionen | Durchschnittliche Ause               | gaben                                | Offene Bestellungen                          |
| Preisebenen                      |   | € 0,00                                                        | 0             | € 0,00                               |                                      | € 161,40                                     |
| Menüs                            |   |                                                               |               |                                      |                                      | Summe                                        |
| Fixpreis-Menus<br>Optionenmenü   |   |                                                               |               |                                      |                                      | 5                                            |
| Preisgestaltung                  |   |                                                               |               |                                      |                                      | Letzte Aktualisierung:<br>heute um 23:20 Uhr |
| Zeiträume<br>Angebote            |   | Umsatzdetails                                                 |               |                                      |                                      |                                              |
| -\/_ Finanzen                    | ~ | - Diese Woche - Vorherige Woche                               |               |                                      |                                      |                                              |
|                                  |   | €100<br>€90                                                   |               | UMSATZ BIS HEUTE<br>DIESE WOCHE      | UMSATZ BIS HEUTE<br>VORHERIGE WOCHE  | UMSATZ GESAMT<br>VORHERIGE WOCHE             |
| <ol> <li>Allgemein</li> </ol>    | ~ | 680<br>670                                                    |               | € 0,00                               | € 0,00                               | € 0,00                                       |
| Ξ Bezahlen                       | ~ | ¢60                                                           |               | DURCHSCHNITTLICHE AUSGABEN BIS HEUTE | DURCHSCHNITTLICHE AUSGABEN BIS HEUTE | DURCHSCHNITTLICHE AUSGABEN                   |
| 는 Self-service                   | ~ | 640<br>630                                                    |               | DIESE WOCHE<br>€ 0,00                | € 0,00                               | € 0,00                                       |
|                                  |   | €20<br>€10                                                    |               | TRANSAKTIONSANZAHL BIS HEUTE         | TRANSAKTIONSANZAHL BIS HEUTE         | TRANSAKTIONEN GESAMT                         |
|                                  |   | © Montag Dienstag Mittwoch Donnerstag Freitag Samstag Sonntag |               | DIESE WOCHE                          | VORHERIGE WOCHE                      | VORHERIGE WOCHE                              |

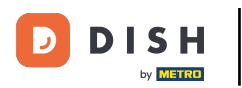

# • Klicke auf + Artikelgruppe hinzufügen.

| DISHPOS <sub>v2.65.6</sub>                                                 |             | (V)     | Demo DE 🔅 | )    |           |                 |           |              | 😚 DISH POS-Tutori      | als    | dish_     | de_video@hd.digital      |
|----------------------------------------------------------------------------|-------------|---------|-----------|------|-----------|-----------------|-----------|--------------|------------------------|--------|-----------|--------------------------|
| « Menü minimieren                                                          |             | Artikel | gruppen   |      |           |                 |           |              |                        |        | + Artikel | gruppe hinzufügen        |
| Artikel                                                                    | ^           | 11      |           | ID 🗘 | Name 🗘    | Umsatzgruppen 🗘 | Währung 🗘 | MwSt. 🗘      | Einschließlich MwSt. 🗘 | Gang 🗘 |           | Produktionseigenschaften |
| Artikelgrupper<br>Preisebenen                                              | ı           | ~       | 1         | #11  | Essen     |                 | ¢         |              | Ja                     |        |           |                          |
| Menüs                                                                      |             | ~       | 1         | #1   | Getränke  |                 | €         |              | Ja                     |        |           |                          |
| Fixpreis-Menüs<br>Optionenmenü<br>Preisgestaltung<br>Zeiträume<br>Angebote | 5<br>)<br>g |         | / 0       | #19  | Take Away |                 | ¢         | 7% - Niedrig | Ja                     |        |           |                          |
| -\∕r Finanzen                                                              | ~           |         |           |      |           |                 |           |              |                        |        |           |                          |
| ô Allgemein                                                                | ~           |         |           |      |           |                 |           |              |                        |        |           |                          |
| 🗎 Bezahlen                                                                 | ~           |         |           |      |           |                 |           |              |                        |        |           |                          |
| ┝़ Self-service                                                            | ×           |         |           |      |           |                 |           |              |                        |        |           |                          |

# Hier kannst du den Namen für deine neue Artikelgruppe eingeben.

| DISH POS v2.65.6 (V | Artikelgruppe hinzufügen | Artikelgruppe                       |       |                                  |              |               |      | SCHLIESSEN 🛞 |
|---------------------|--------------------------|-------------------------------------|-------|----------------------------------|--------------|---------------|------|--------------|
| « Menü minimieren   | # Artikelgruppe          | Name                                |       | Übergeordnete Artikelgruppe Ohne | ~            | Umsatzgruppen | Ohne | ~            |
| Ø Dashboard         | i Produktinformationen   | MwSt.                               |       |                                  |              |               |      |              |
| 🗇 Artikel 🔨         |                          | MwSt.                               | Ohne  |                                  | ~            |               |      |              |
| Artikel             |                          |                                     |       |                                  |              |               |      |              |
| Artikelgruppen      |                          | Einschließlich MwSt.                | Ohne  |                                  | $\checkmark$ |               |      |              |
| Menüs               |                          | Verpackungsprofil                   |       |                                  |              |               |      |              |
| Fixpreis-Menüs      |                          | Verpackungsprofil                   | Ohne  |                                  | ~            |               |      |              |
| Optionenmenü        |                          | ropullangeprom                      | 01110 |                                  |              |               |      |              |
| Preisgestaltung     |                          | Produktion                          |       |                                  |              |               |      |              |
| Angebote            |                          | Gang                                | Ohne  |                                  | ~            |               |      |              |
| A. Einanzon         |                          | Produktionseigenschaften            |       |                                  |              |               |      |              |
| y rindizen ·        |                          | Ohne                                |       |                                  |              |               |      |              |
| 🚯 Allgemein 🗸       |                          | + Produktionseigenschaften hinzufüg | gen   |                                  |              |               |      |              |
| 🗖 Bezahlen 🗸        |                          | Identifikation                      |       |                                  |              |               |      |              |
|                     |                          | Ihre Referenz                       |       |                                  |              |               |      |              |
| 🔁 Self-service 🗸    |                          | 10                                  |       |                                  |              |               |      |              |
|                     |                          | טו                                  |       |                                  |              |               |      |              |
|                     |                          |                                     |       |                                  |              |               |      |              |
|                     |                          |                                     |       |                                  |              |               |      |              |
|                     |                          |                                     |       |                                  |              |               |      |              |
|                     |                          |                                     |       |                                  |              |               |      |              |
|                     |                          |                                     |       |                                  |              |               |      |              |
|                     |                          |                                     |       |                                  |              |               |      |              |
|                     |                          |                                     |       |                                  |              |               |      |              |
|                     |                          |                                     |       |                                  |              |               |      |              |
|                     |                          |                                     |       |                                  |              |               |      |              |
|                     |                          |                                     |       |                                  |              |               |      | Speichern    |

by METRO

D

#### • Wähle nun zur welchen übergeordneten Artikelgruppe, die Artikelgruppe zugewiesen werden soll.

| DIS | H POS v2.65.6   | ( | (V) Artikelgruppe hinzufügen | Artikelgruppe                                                                                                    |      |                             |              |               |      | SCHLIESSEN 🛞 |
|-----|-----------------|---|------------------------------|----------------------------------------------------------------------------------------------------|------|-----------------------------|--------------|---------------|------|--------------|
|     |                 |   | # Artikelgruppe              | Name <sup>°</sup> Mittag                                                                                                    |      | Übergeordnete Artikelgruppe | Ohne ^       | Umsatzgruppen | Ohne | ~            |
|     | Dashboard       | , | Produktinformationen         | MwSt.                                                                                                    |      |                             | ✓ ☐ Getränke |               |      |              |
| ٢   | Artikel         | ^ |                              |                                                                                                    |      |                             | V Essen      |               |      |              |
|     | Artikel         |   |                              | MwSt.                                                                                                    | Ohne |                             |              |               |      |              |
|     | Artikelgruppen  |   |                              | Einschließlich MwSt.                                                                                                    | Ohne |                             | ~            | •             |      |              |
|     | Preisebenen     |   |                              |                                                                                                    |      |                             |              |               |      |              |
|     | Menüs           |   |                              | Verpackungsprofil                                                                                                    |      |                             |              |               |      |              |
|     | Fixpreis-Menüs  |   |                              | Verpackungsprofil                                                                                                    | Ohne |                             | ~            |               |      |              |
|     | Optionenmenü    |   |                              |                                                                                                    |      |                             |              |               |      |              |
|     | Preisgestaltung |   |                              | Produktion                                                                                                    |      |                             |              |               |      |              |
|     | Angebote        |   |                              | Gang                                                                                                    | Ohne |                             | ~            |               |      |              |
|     |                 |   |                              | Produktion of the state of the state of the |      |                             |              |               |      |              |
| ~~  | Finanzen        | ř |                              | Ohno                                                                                                    |      |                             |              |               |      |              |
|     | Allgemein       | Ų |                              | + Produktionseigenschaften hinzufüg                                                                                                    | gen  |                             |              |               |      |              |
|     |                 |   |                              |                                                                                                    |      |                             |              |               |      |              |
|     | Bezahlen        | ~ |                              | Identifikation                                                                                                    |      |                             |              |               |      |              |
|     |                 |   |                              | Ihre Referenz                                                                                                    |      |                             |              |               |      |              |
|     | Self-service    | ř |                              |                                                                                                    |      |                             |              |               |      |              |
|     |                 |   |                              | ID                                                                                                    |      |                             |              |               |      |              |
|     |                 |   |                              |                                                                                                    |      |                             |              |               |      |              |
|     |                 |   |                              |                                                                                                    |      |                             |              |               |      |              |
|     |                 |   |                              |                                                                                                    |      |                             |              |               |      |              |
|     |                 |   |                              |                                                                                                    |      |                             |              |               |      |              |
|     |                 |   |                              |                                                                                                    |      |                             |              |               |      |              |
|     |                 |   |                              |                                                                                                    |      |                             |              |               |      |              |
|     |                 |   |                              |                                                                                                    |      |                             |              |               |      |              |
|     |                 |   |                              |                                                                                                    |      |                             |              |               |      |              |
|     |                 |   |                              |                                                                                                    |      |                             |              |               |      |              |
|     |                 |   |                              |                                                                                                    |      |                             |              |               |      |              |
|     |                 |   |                              |                                                                                                    |      |                             |              |               |      | Speichern    |

# • Wähle nun die passende Umsatzgruppe.

DISH

by METRO

D

| DISH POS v2.65.6           | (V) | Artikelgruppe hinzufügen | Artikelgruppe                               |                     |                             |       |   |               | SCHLIESSEN 🛞                |
|----------------------------|-----|--------------------------|---------------------------------------------|---------------------|-----------------------------|-------|---|---------------|-----------------------------|
|                            | 0.5 | # Artikelgruppe          | Name* Mittag                                |                     | Übergeordnete Artikelgruppe | Essen | ~ | Umsatzgruppen | Ohne ^                      |
| Ø Dashboard                | An  | Produktinformationen     |                                             |                     |                             |       |   |               | ✓ □ Niedrige Mehrwertsteuer |
|                            |     |                          | MwSt.                                       |                     |                             |       |   |               | ✓ ☐ Hohe Mehrwertsteuer     |
|                            | ſ   |                          | MwSt.                                       | Ohne                |                             | ~     |   |               | Umsatzgruppel               |
| Artikelaruppen             |     |                          | Finschließlich MwSt                         | Ohne (Standard: Ja) |                             | ~     |   |               |                             |
| Preisebenen                |     |                          |                                             | onno (otanadrarod)  |                             |       |   |               |                             |
| Menüs                      |     |                          | Verpackungsprofil                           |                     |                             |       |   |               |                             |
| Fixpreis-Menüs             |     |                          | Voroschungenrofil                           | Ohno                |                             | ~     |   |               |                             |
| Optionenmenü               |     |                          | verpackungsprom                             | Onne                |                             | •     |   |               |                             |
| Preisgestaltung            |     |                          | Produktion                                  |                     |                             |       |   |               |                             |
| Zeiträume                  |     |                          | -                                           |                     |                             |       |   |               |                             |
| Angebote                   |     |                          | Gang                                        | Ohne                |                             | ~     |   |               |                             |
| -\ <sub>r</sub> Finanzen ✓ |     |                          | Produktionseigenschaften                    |                     |                             |       |   |               |                             |
| Contractor and             |     |                          | Ohne<br>+ Produktionseigenschaften hinzufüg | en                  |                             |       |   |               |                             |
| top Aligemein              |     |                          |                                             |                     |                             |       |   |               |                             |
| 🖂 Bezahlen 🗸 🗸             |     |                          | Identifikation                              |                     |                             |       |   |               |                             |
|                            |     |                          | Ihre Referenz                               |                     |                             |       |   |               |                             |
| Self-service V             |     |                          |                                             |                     |                             |       |   |               |                             |
|                            |     |                          | ID                                          |                     |                             |       |   |               |                             |
|                            |     |                          |                                             |                     |                             |       |   |               |                             |
|                            |     |                          |                                             |                     |                             |       |   |               |                             |
|                            |     |                          |                                             |                     |                             |       |   |               |                             |
|                            |     |                          |                                             |                     |                             |       |   |               |                             |
|                            |     |                          |                                             |                     |                             |       |   |               |                             |
|                            |     |                          |                                             |                     |                             |       |   |               |                             |
|                            |     |                          |                                             |                     |                             |       |   |               |                             |
|                            |     |                          |                                             |                     |                             |       |   |               |                             |
|                            |     |                          |                                             |                     |                             |       |   |               |                             |
|                            |     |                          |                                             |                     |                             |       |   |               |                             |
|                            |     |                          |                                             |                     |                             |       |   |               | Speichern                   |

by METRO

# Hier kannst du den MwSt. Satz wählen. Hinweis: Dies kann auch in den Optionen eingestellt werden.

| DISH POS v2.65.6 (V            | Artikelgruppe hinzufügen | Artikelgruppe                      |              |                             |       |                           |                  | SCHLIESSEN 🛞 |
|--------------------------------|--------------------------|------------------------------------|--------------|-----------------------------|-------|---------------------------|------------------|--------------|
| « Menü minimieren              | # Artikelgruppe          | Name <sup>*</sup> Mittag           |              | Übergeordnete Artikelgruppe | Essen | <ul> <li>✓ Ums</li> </ul> | atzgruppen Küche | ~            |
| <ul> <li>Dashboard</li> </ul>  | Produktinformationen     | MwSt.                              |              |                             |       |                           |                  |              |
| 🕅 Artikel 🔨                    |                          | MwSt.                              | Ohne         |                             | ^     |                           |                  |              |
| Artikel                        |                          | Finschließlich MwSt                | 19% - Normal |                             |       |                           |                  |              |
| Preisebenen                    |                          |                                    | 7% - Niedrig |                             |       |                           |                  |              |
| Menüs                          |                          | Verpackungsprofil                  | 0% - O       |                             |       |                           |                  |              |
| Fixpreis-Menüs<br>Optionenmenü |                          | Verpackungsprofil                  | Ohne         |                             | ~     |                           |                  |              |
| Preisgestaltung                |                          | Produktion                         |              |                             |       |                           |                  |              |
| Zeiträume                      |                          | Gang                               | Obne         |                             | ×     |                           |                  |              |
| Angebote                       |                          | Produktionseigenschaften           |              |                             |       |                           |                  |              |
| °γ- Finanzen ♥                 |                          | Ohne                               |              |                             |       |                           |                  |              |
| 🚯 Allgemein 🗸 🗸                |                          | + Produktionseigenschaften hinzufü | ügen         |                             |       |                           |                  |              |
| 🖂 Bezahlen 🗸 🗸                 |                          | Identifikation                     |              |                             |       |                           |                  |              |
| └── Self-service ✓             |                          | Ihre Referenz                      |              |                             |       |                           |                  |              |
|                                |                          | ID                                 |              |                             |       |                           |                  |              |
|                                |                          |                                    |              |                             |       |                           |                  |              |
|                                |                          |                                    |              |                             |       |                           |                  |              |
|                                |                          |                                    |              |                             |       |                           |                  |              |
|                                |                          |                                    |              |                             |       |                           |                  |              |
|                                |                          |                                    |              |                             |       |                           |                  |              |
|                                |                          |                                    |              |                             |       |                           |                  |              |
|                                |                          |                                    |              |                             |       |                           |                  |              |
|                                |                          |                                    |              |                             |       |                           |                  |              |
|                                |                          |                                    |              |                             |       |                           |                  | Speichern    |
|                                |                          |                                    |              |                             |       |                           |                  |              |

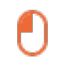

D

DISH

by METRO

# Hier kannst du wählen, ob diese Artikelgruppe mit oder ohne MwSt. berechnet wird. Hinweis: Einschließlich MwSt. ist automatisch eingestellt.

| D I S H POS v2.65.6 ( | V) Artikelgruppe hinzufügen | Artikelgruppe                       |                     |                             |        |   |               |       | SCHLIESSEN 🛞 |
|-----------------------|-----------------------------|-------------------------------------|---------------------|-----------------------------|--------|---|---------------|-------|--------------|
| « Menü minimieren     | # Artikelgruppe             | Name* Mittag                        |                     | Übergeordnete Artikelgruppe | Essen  | ~ | Umsatzgruppen | Küche | ~            |
| Ø Dashboard           | Produktinformationen        | MwSt.                               |                     |                             |        |   |               |       |              |
| 🕅 Artikel 🔨           | -                           |                                     | · · · ·             |                             |        |   |               |       |              |
| Artikel               | -                           | MwSt.                               | 19% - Normal        |                             | × ~    |   |               |       |              |
| Artikelgruppen        |                             | Einschließlich MwSt.                | Ohne (Standard: Ja) |                             | ~      |   |               |       |              |
| Preisebenen           |                             |                                     |                     |                             |        |   |               |       |              |
| Menüs                 |                             | Verpackungsprofil                   |                     |                             |        |   |               |       |              |
| Fixpreis-Menüs        |                             | Verpackungsprofil                   | Ohne                |                             | $\sim$ |   |               |       |              |
| Optionenmenü          |                             |                                     |                     |                             |        |   |               |       |              |
| Preisgestaltung       |                             | Produktion                          |                     |                             |        |   |               |       |              |
| Zeiträume             |                             | 6                                   | Ohm                 |                             |        |   |               |       |              |
|                       |                             | Gang                                | Onne                |                             | ×      |   |               |       |              |
| -\∕r Finanzen ✓       |                             | Produktionseigenschaften            |                     |                             |        |   |               |       |              |
|                       |                             | Ohne                                |                     |                             |        |   |               |       |              |
| Allgemein             |                             | + Produktionseigenschatten ninzulug | gen                 |                             |        |   |               |       |              |
| 🖂 Bezahlen 🗸          |                             | Identifikation                      |                     |                             |        |   |               |       |              |
|                       |                             | line Before a                       |                     |                             |        |   |               |       |              |
| 📜 Self-service 🗸      |                             | Inre Referenz                       |                     |                             |        |   |               |       |              |
|                       |                             | ID                                  |                     |                             |        |   |               |       |              |
|                       |                             |                                     |                     |                             |        |   |               |       |              |
|                       |                             |                                     |                     |                             |        |   |               |       |              |
|                       |                             |                                     |                     |                             |        |   |               |       |              |
|                       |                             |                                     |                     |                             |        |   |               |       |              |
|                       |                             |                                     |                     |                             |        |   |               |       |              |
|                       |                             |                                     |                     |                             |        |   |               |       |              |
|                       |                             |                                     |                     |                             |        |   |               |       |              |
|                       |                             |                                     |                     |                             |        |   |               |       |              |
|                       |                             |                                     |                     |                             |        |   |               |       |              |
|                       |                             |                                     |                     |                             |        |   |               |       |              |
|                       |                             |                                     |                     |                             |        |   |               |       |              |
|                       |                             |                                     |                     |                             |        |   |               |       | Speichern    |

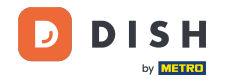

Ð

# Wähle ggf. das Verpackungsprofil für die Artikel aus. Hinweis: Zum Beispiel, wenn die Gruppe nur Pfandflaschen enthält, für die ein Pfand gilt.

| D I S H POS v2.65.6 | V) Artikelgruppe hinzufügen | Artikelgruppe                       |                     |                             |        |   |                    | SCHLIESSEN 🛞 |
|---------------------|-----------------------------|-------------------------------------|---------------------|-----------------------------|--------|---|--------------------|--------------|
|                     | Artikelgruppe               | Name* Mittag                        |                     | Übergeordnete Artikelgruppe | Essen  | ~ | Umsatzgruppen Küch | e ~          |
| Ø Dashboard         | Produktinformationen        | MwSt.                               |                     |                             |        |   |                    |              |
| 🕅 Artikel 🔨 🔨       | -                           | MwSt                                | 19% - Normal        |                             | × ×    |   |                    |              |
| Artikel             |                             |                                     |                     |                             | ~ `    |   |                    |              |
| Artikelgruppen      |                             | Einschließlich MwSt.                | Ohne (Standard: Ja) |                             | ~      |   |                    |              |
| Preisebenen         |                             | Verpackungsprofil                   |                     |                             |        | 1 |                    |              |
| Fivoreis-Menüs      |                             |                                     |                     |                             |        |   |                    |              |
| Optionenmenü        |                             | Verpackungsprofil                   | Ohne                |                             | $\sim$ |   |                    |              |
| Preisgestaltung     |                             | Produktion                          |                     |                             |        | - |                    |              |
| Zeiträume           |                             | Produktion                          |                     |                             |        |   |                    |              |
| Angebote            |                             | Gang                                | Ohne                |                             | ~      |   |                    |              |
| -\r Finanzen ✓      |                             | Produktionseigenschaften            |                     |                             |        |   |                    |              |
|                     |                             | Ohne                                |                     |                             |        |   |                    |              |
| 🚯 Allgemein 🗸       |                             | + Produktionseigenschaften hinzufüg | gen                 |                             |        |   |                    |              |
| 😑 Bezahlen 🗸 🗸      |                             | Identifikation                      |                     |                             |        |   |                    |              |
|                     |                             | Ihre Referenz                       |                     |                             |        |   |                    |              |
| 只 Self-service ✓    |                             | 10                                  |                     |                             |        |   |                    |              |
|                     |                             | ID .                                |                     |                             |        |   |                    |              |
|                     |                             |                                     |                     |                             |        |   |                    |              |
|                     |                             |                                     |                     |                             |        |   |                    |              |
|                     |                             |                                     |                     |                             |        |   |                    |              |
|                     |                             |                                     |                     |                             |        |   |                    |              |
|                     |                             |                                     |                     |                             |        |   |                    |              |
|                     |                             |                                     |                     |                             |        |   |                    |              |
|                     |                             |                                     |                     |                             |        |   |                    |              |
|                     |                             |                                     |                     |                             |        |   |                    |              |
|                     |                             |                                     |                     |                             |        |   |                    |              |
|                     |                             |                                     |                     |                             |        |   |                    |              |
|                     |                             |                                     |                     |                             |        |   |                    | Speichern    |

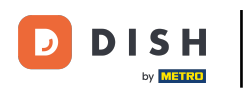

Klicke auf das Dropdown-Menü, um alle verfügbaren Gänge zu öffnen, zu denen du die Artikelgruppe hinzufügen möchtest.

| DISHPOS <sub>v2.65.6</sub> | (V) | Artikelgruppe hinzufügen | Artikelgruppe                            |                     |                             |       |   |               |       | SCHLIESSEN 🚫 |
|----------------------------|-----|--------------------------|------------------------------------------|---------------------|-----------------------------|-------|---|---------------|-------|--------------|
|                            | Art | # Artikelgruppe          | Name* Mittag                             |                     | Übergeordnete Artikelgruppe | Essen | ~ | Umsatzgruppen | Küche | ~            |
| Ø Dashboard                |     | Produktinformationen     | MwSt.                                    |                     |                             |       |   |               |       |              |
| 🕅 Artikel                  | ^   |                          | MwSt.                                    | 19% - Normal        |                             | × ~   |   |               |       |              |
| Artikel                    |     |                          |                                          |                     |                             |       |   |               |       |              |
| Artikelgruppen             |     |                          | Einschließlich MwSt.                     | Ohne (Standard: Ja) |                             | ~     |   |               |       |              |
| Menüs                      |     |                          | Verpackungsprofil                        |                     |                             |       |   |               |       |              |
| Fixpreis-Menüs             |     |                          |                                          |                     |                             |       |   |               |       |              |
| Optionenmenü               |     |                          | Verpackungsprofil                        | Ohne                |                             | ~     | _ |               |       |              |
| Preisgestaltung            |     |                          | Produktion                               |                     |                             |       |   |               |       |              |
| Zeiträume                  |     |                          |                                          |                     |                             |       |   |               |       |              |
| Angebote                   |     |                          | Gang                                     | Ohne                |                             | ~     |   |               |       |              |
| -\∕ Finanzen               | ~   |                          | Produktionseigenschaften                 |                     |                             |       |   |               |       |              |
| ③ Allgemein                | ~   |                          | Ohne + Produktionseigenschaften hinzufüg | en                  |                             |       |   |               |       |              |
| 😑 Bezahlen                 | ~   |                          | Identifikation                           |                     |                             |       |   |               |       |              |
| The section of the         |     |                          | Ihre Referenz                            |                     |                             |       |   |               |       |              |
| U Self-service             | Ť   |                          | ID                                       |                     |                             |       |   |               |       |              |
|                            |     |                          |                                          |                     |                             |       |   |               |       |              |
|                            |     |                          |                                          |                     |                             |       |   |               |       |              |
|                            |     |                          |                                          |                     |                             |       |   |               |       |              |
|                            |     |                          |                                          |                     |                             |       |   |               |       |              |
|                            |     |                          |                                          |                     |                             |       |   |               |       |              |
|                            |     |                          |                                          |                     |                             |       |   |               |       |              |
|                            |     |                          |                                          |                     |                             |       |   |               |       |              |
|                            |     |                          |                                          |                     |                             |       |   |               |       |              |
|                            |     |                          |                                          |                     |                             |       |   |               |       |              |
|                            |     |                          |                                          |                     |                             |       |   |               |       |              |
|                            |     |                          |                                          |                     |                             |       |   |               |       | Speichern    |

Klicke auf + Produktionseigenschaften hinzufügen, um festzulegen, auf welcher Produktionsstelle (Drucker/Bildschirm) der Artikel angezeigt/gedruckt werden soll.

| DISH POS v2.65.6  | /) Artikelgruppe hinzufügen              | Artikelgruppe                       |                     |                             |       |   |               |       | SCHLIESSEN 🛞 |
|-------------------|------------------------------------------|-------------------------------------|---------------------|-----------------------------|-------|---|---------------|-------|--------------|
| « Menü minimieren | # Artikelgruppe                          | Name* Mittag                        |                     | Übergeordnete Artikelgruppe | Essen | ~ | Umsatzgruppen | Küche | ~            |
| Ø Dashboard       | <ul> <li>Produktinformationen</li> </ul> | MwSt.                               |                     |                             |       |   |               |       |              |
| 🕆 Artikel         |                                          | MwSt                                | 19% - Normal        |                             | × ×   |   |               |       |              |
| Artikel           |                                          | riwst.                              | 1378 - Norman       |                             | ~ ·   |   |               |       |              |
| Artikelgruppen    |                                          | Einschließlich MwSt.                | Ohne (Standard: Ja) |                             | ~     |   |               |       |              |
| Preisebenen –     |                                          | Verpackungsprofil                   |                     |                             |       |   |               |       |              |
| Fixpreis-Menüs    |                                          | Vernelumenneli                      | Ohne                |                             |       |   |               |       |              |
| Optionenmenü      |                                          | verpackungsprom                     | Onne                |                             | Ŷ     |   |               |       |              |
| Preisgestaltung   |                                          | Produktion                          |                     |                             |       |   |               |       |              |
| Zeiträume         |                                          | Gang                                | Ohno                |                             | ×     |   |               |       |              |
|                   |                                          |                                     | Onne                |                             | •     |   |               |       |              |
| √ Finanzen 🗸      |                                          | Ohno                                |                     |                             |       |   |               |       |              |
| Allgemein         |                                          | + Produktionseigenschaften hinzufüg | gen                 |                             |       |   |               |       |              |
| 🖯 Bezahlen 🗸 🗸    |                                          | Identifikation                      |                     |                             |       |   |               |       |              |
| Solf-convice      |                                          | Ihre Referenz                       |                     |                             |       |   |               |       |              |
|                   |                                          | ID                                  |                     |                             |       |   |               |       |              |
|                   |                                          |                                     |                     |                             |       |   |               |       |              |
|                   |                                          |                                     |                     |                             |       |   |               |       |              |
|                   |                                          |                                     |                     |                             |       |   |               |       |              |
|                   |                                          |                                     |                     |                             |       |   |               |       |              |
|                   |                                          |                                     |                     |                             |       |   |               |       |              |
|                   |                                          |                                     |                     |                             |       |   |               |       |              |
|                   |                                          |                                     |                     |                             |       |   |               |       |              |
|                   |                                          |                                     |                     |                             |       |   |               |       |              |
|                   |                                          |                                     |                     |                             |       |   |               |       |              |
|                   |                                          |                                     |                     |                             |       |   |               |       |              |
|                   |                                          |                                     |                     |                             |       |   |               |       | Speichern    |

by METRO

D

# • Wähle die bevorzugte Produktionseigenschaft.

| DIS | H POS v2.65.6   | C | V) Artikelgruppe hinzufügen | Artikelgruppe               |                     |                             |       |   |               |       | SCHLIESSEN 🚫 |
|-----|-----------------|---|-----------------------------|-----------------------------|---------------------|-----------------------------|-------|---|---------------|-------|--------------|
|     |                 |   | # Artikelgruppe             | Name* Mittag                |                     | Übergeordnete Artikelgruppe | Essen | ~ | Umsatzgruppen | Küche | ~            |
|     | Dashboard       |   | i Produktinformationen      | MwSt.                       |                     |                             |       |   |               |       |              |
| ٢   | Artikel         | ^ |                             | MwSt.                       | 19% - Normal        |                             | ×     |   |               |       |              |
|     | Artikel         |   |                             |                             |                     |                             |       |   |               |       |              |
|     | Artikelgruppen  |   |                             | Einschließlich MwSt.        | Ohne (Standard: Ja) | )                           | ~     |   |               |       |              |
|     | Menüs           |   |                             | Verpackungsprofil           |                     |                             |       |   |               |       |              |
|     | Fixpreis-Menüs  |   |                             | Verneelungenzefil           | Ohno                |                             |       |   |               |       |              |
|     | Optionenmenü    |   |                             | verpackungsprofil           | Onne                |                             | ~     |   |               |       |              |
|     | Preisgestaltung |   |                             | Produktion                  |                     |                             |       |   |               |       |              |
|     | Zeiträume       |   |                             | Cana                        | Ohno                |                             | ~     |   |               |       |              |
|     |                 |   |                             | Gang                        | Onne                |                             | Ŷ     |   |               |       |              |
| ∽   | Finanzen        | ~ |                             | Produktionseigenschaften    |                     |                             |       |   |               |       |              |
|     | Allgemein       | ~ |                             | 1 Bar ^ 1                   |                     |                             |       |   |               |       | + 🗇          |
|     |                 |   |                             | Bar seigenschaften hinzufüg | gen                 |                             |       |   |               |       |              |
|     | Bezahlen        | ~ |                             | d <sup>Küche</sup> cn       |                     |                             |       |   |               |       |              |
|     | Self-service    | ~ |                             | Ihre Referenz               |                     |                             |       |   |               |       |              |
|     |                 |   |                             |                             |                     |                             |       |   |               |       |              |
|     |                 |   |                             | ID                          |                     |                             |       |   |               |       |              |
|     |                 |   |                             |                             |                     |                             |       |   |               |       |              |
|     |                 |   |                             |                             |                     |                             |       |   |               |       |              |
|     |                 |   |                             |                             |                     |                             |       |   |               |       |              |
|     |                 |   |                             |                             |                     |                             |       |   |               |       |              |
|     |                 |   |                             |                             |                     |                             |       |   |               |       |              |
|     |                 |   |                             |                             |                     |                             |       |   |               |       |              |
|     |                 |   |                             |                             |                     |                             |       |   |               |       |              |
|     |                 |   |                             |                             |                     |                             |       |   |               |       |              |
|     |                 |   |                             |                             |                     |                             |       |   |               |       |              |
|     |                 |   |                             |                             |                     |                             |       |   |               |       | Speichern    |

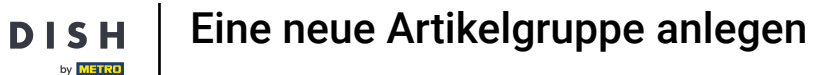

Ð

Hier kannst du ein neues Attribut hinzufügen, wenn du möchtest, dass ein Produkt auf mehreren Bildsc hirmen/Druckern produziert wird.

| DISHPOS <sub>v2.65.6</sub>    | (V)      | Artikelgruppe hinzufügen | Artikelgruppe                       |                     |                             |       |   |               |       | SCHLIESSEN 🚫 |
|-------------------------------|----------|--------------------------|-------------------------------------|---------------------|-----------------------------|-------|---|---------------|-------|--------------|
|                               | Art      | # Artikelgruppe          | Name* Mittag                        |                     | Übergeordnete Artikelgruppe | Essen | ~ | Umsatzgruppen | Küche | ~            |
| Ø Dashboard                   |          | i Produktinformationen   | MwSt.                               |                     |                             |       |   |               |       |              |
| 🕅 Artikel                     | ^        |                          | MwSt.                               | 19% - Normal        |                             | × ~   |   |               |       |              |
| Artikel                       |          |                          |                                     | Ohan (Chandrada Ja) |                             |       |   |               |       |              |
| Artikelgruppen<br>Preisebenen |          |                          | Einschließlich MwSt.                | Ohne (Standard: Ja) |                             | ~     |   |               |       |              |
| Menüs                         |          |                          | Verpackungsprofil                   |                     |                             |       |   |               |       |              |
| Fixpreis-Menüs                |          |                          | Verpackungsprofil                   | Ohne                |                             | ~     |   |               |       |              |
| Optionenmenü                  |          |                          |                                     |                     |                             |       |   |               |       |              |
| Preisgestaltung<br>Zeiträume  |          |                          | Produktion                          |                     |                             |       |   |               |       |              |
| Angebote                      |          |                          | Gang                                | Ohne                |                             | ~     |   |               |       |              |
| Ar Finanzen                   | ,        |                          | Produktionseigenschaften            |                     |                             |       |   |               |       |              |
| v i manzen                    |          |                          | 1 Küche 🗸 🗊                         |                     |                             |       |   |               |       | + 🗊          |
| ④ Allgemein                   | ~        |                          | + Produktionseigenschaften hinzufüg | en                  |                             |       |   |               |       |              |
| 🖯 Bezahlen                    | ~        |                          | Identifikation                      |                     |                             |       |   |               |       |              |
| □ Self-service                | <b>~</b> |                          | Ihre Referenz                       |                     |                             |       |   |               |       |              |
|                               |          |                          |                                     |                     |                             |       |   |               |       |              |
|                               |          |                          | d                                   |                     |                             |       |   |               |       |              |
|                               |          |                          |                                     |                     |                             |       |   |               |       |              |
|                               |          |                          |                                     |                     |                             |       |   |               |       |              |
|                               |          |                          |                                     |                     |                             |       |   |               |       |              |
|                               |          |                          |                                     |                     |                             |       |   |               |       |              |
|                               |          |                          |                                     |                     |                             |       |   |               |       |              |
|                               |          |                          |                                     |                     |                             |       |   |               |       |              |
|                               |          |                          |                                     |                     |                             |       |   |               |       |              |
|                               |          |                          |                                     |                     |                             |       |   |               |       |              |
|                               |          |                          |                                     |                     |                             |       |   |               |       | Speichern    |

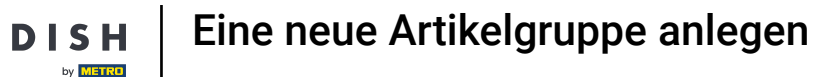

Hier kannst du einzelne Produktionseigenschaften entfernen, indem du auf das Mülleimer-Symbol neben der jeweiligen Produktionseigenschaft klickst.

| DISH POS v2.65.6 (V   | Artikelgruppe hinzufügen | Artikelgruppe sch                   |                     |                             |       |   |               |       | SCHLIESSEN 🚫 |
|-----------------------|--------------------------|-------------------------------------|---------------------|-----------------------------|-------|---|---------------|-------|--------------|
| « Menü minimieren     | # Artikelgruppe          | Name* Mittag                        |                     | Übergeordnete Artikelgruppe | Essen | ~ | Umsatzgruppen | Küche | ~            |
| Ø Dashboard           | i) Produktinformationen  | MwSt.                               |                     |                             |       |   |               |       |              |
| 🕅 Artikel 🔨           |                          | MwSt.                               | 19% - Normal        |                             | × ~   |   |               |       |              |
| Artikel               |                          | Einschließlich MwSt.                | Ohne (Standard: Ja) |                             | ~     |   |               |       |              |
| Preisebenen           |                          |                                     |                     |                             |       |   |               |       |              |
| Menüs                 |                          | Verpackungsprofil                   |                     |                             |       |   |               |       |              |
| Optionenmenü          |                          | Verpackungsprofil                   | Ohne                |                             | ~     |   |               |       |              |
| Preisgestaltung       |                          | Produktion                          |                     |                             |       |   |               |       |              |
| Zeiträume<br>Angebote |                          | Gang                                | Ohne                |                             | ~     |   |               |       |              |
| A. Einanzon           |                          | Produktionseigenschaften            |                     |                             |       |   |               |       |              |
| y manzen ·            |                          | 1 Küche 🗸 🗒 Und 🛛 Bar 🗸             | Ū                   |                             |       |   |               | +     | 1            |
| 💮 Allgemein 🗸         |                          | + Produktionseigenschaften hinzufüg | jen                 |                             |       |   |               |       |              |
| Ξ Bezahlen 🗸 🗸        |                          | Identifikation                      |                     |                             |       |   |               |       |              |
| 몇 Self-service 🗸      |                          | Ihre Referenz                       |                     |                             |       |   |               |       |              |
|                       |                          | ID                                  |                     |                             |       |   |               |       |              |
|                       |                          |                                     |                     |                             |       |   |               |       |              |
|                       |                          |                                     |                     |                             |       |   |               |       |              |
|                       |                          |                                     |                     |                             |       |   |               |       |              |
|                       |                          |                                     |                     |                             |       |   |               |       |              |
|                       |                          |                                     |                     |                             |       |   |               |       |              |
|                       |                          |                                     |                     |                             |       |   |               |       |              |
|                       |                          |                                     |                     |                             |       |   |               |       |              |
|                       |                          |                                     |                     |                             |       |   |               |       |              |
|                       |                          |                                     |                     |                             |       |   |               |       | Speichern    |

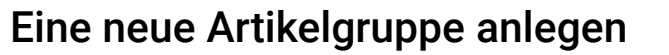

Ð

#### Hier kannst du alle Produktionseigenschaften auf ein Mal entfernen, indem du auf das Mülleimer-Symbol ganz rechts klickst.

| DISH POS v2.65.6 | V) Artikelgruppe hinzufügen | Artikelgruppe                                      |                     |                             |          |   |               |       | SCHLIESSEN 🛞 |
|------------------|-----------------------------|----------------------------------------------------|---------------------|-----------------------------|----------|---|---------------|-------|--------------|
|                  | # Artikelgruppe             | Name* Mittag                                       |                     | Übergeordnete Artikelgruppe | Essen    | ~ | Umsatzgruppen | Küche | ~            |
| Ø Dashboard      | Produktinformationen        | MwSt.                                              |                     |                             |          |   |               |       |              |
| 🕆 Artikel        | -                           | Mu/St                                              | 10% - Normal        |                             | ~ ~      |   |               |       |              |
| Artikel          | -                           | riwst.                                             | 1376 - Horman       |                             | <u> </u> |   |               |       |              |
| Artikelgruppen   |                             | Einschließlich MwSt.                               | Ohne (Standard: Ja) |                             | ~        |   |               |       |              |
| Preisebenen      |                             | Verpackungsprofil                                  |                     |                             |          |   |               |       |              |
| Fixpreis-Menüs   |                             | Verenelumentel                                     | Ohno                |                             |          |   |               |       |              |
| Optionenmenü     |                             | verpackungsprofil                                  | Onne                |                             | v        |   |               |       |              |
| Preisgestaltung  |                             | Produktion                                         |                     |                             |          |   |               |       |              |
| Zeiträume        |                             | Cons                                               | Ohno                |                             |          |   |               |       |              |
| Angebote         |                             | Gang                                               | Onne                |                             | •        |   |               |       |              |
| -\∕r Finanzen ✓  |                             | Produktionseigenschaften                           |                     |                             |          |   |               |       |              |
| 🖏 Allgemein 🗸 🗸  |                             | 1 Küche ∨ ⊡<br>+ Produktionseigenschaften binzufüg | 1en                 |                             |          |   |               |       | + 🔟          |
|                  |                             | + Produktionseigenscharten hinzurug                | Jen                 |                             |          |   |               |       |              |
| 🖹 Bezahlen 🗸     |                             | Identifikation                                     |                     |                             |          |   |               |       |              |
| 📜 Self-service 🗸 |                             | Ihre Referenz                                      |                     |                             |          |   |               |       |              |
|                  |                             |                                                    |                     |                             |          |   |               |       |              |
|                  |                             | ID                                                 |                     |                             |          |   |               |       |              |
|                  |                             |                                                    |                     |                             |          |   |               |       |              |
|                  |                             |                                                    |                     |                             |          |   |               |       |              |
|                  |                             |                                                    |                     |                             |          |   |               |       |              |
|                  |                             |                                                    |                     |                             |          |   |               |       |              |
|                  |                             |                                                    |                     |                             |          |   |               |       |              |
|                  |                             |                                                    |                     |                             |          |   |               |       |              |
|                  |                             |                                                    |                     |                             |          |   |               |       |              |
|                  |                             |                                                    |                     |                             |          |   |               |       |              |
|                  |                             |                                                    |                     |                             |          |   |               |       |              |
|                  |                             |                                                    |                     |                             |          |   |               |       | Speichern    |

by METRO

D

#### Hier kannst du eine Referenz bzw. Kürzel, für diese Artikelgruppe hinzufügen.

| DISH POS v2.65.6     | (V)      | Artikelgruppe hinzufügen | Artikelgruppe                                      |                     |                             |       |   |               |       | SCHLIESSEN 🚫 |
|----------------------|----------|--------------------------|----------------------------------------------------|---------------------|-----------------------------|-------|---|---------------|-------|--------------|
|                      | Art      | # Artikelgruppe          | Name* Mittag                                       |                     | Übergeordnete Artikelgruppe | Essen | ~ | Umsatzgruppen | Küche | ~            |
| Ø Dashboard          | An       | Produktinformationen     | MwSt.                                              |                     |                             |       |   |               |       |              |
| 🕅 Artikel 🔨          | •        |                          | Murch                                              | 10% Normal          |                             | ~ ~ ~ |   |               |       |              |
| Artikel              |          |                          | MWSL.                                              | 19% - Normai        |                             | × •   |   |               |       |              |
| Artikelgruppen       |          |                          | Einschließlich MwSt.                               | Ohne (Standard: Ja) |                             | ~     |   |               |       |              |
| Preisebenen<br>Menüs |          |                          | Verpackungsprofil                                  |                     |                             |       |   |               |       |              |
| Fixpreis-Menüs       |          |                          |                                                    |                     |                             |       |   |               |       |              |
| Optionenmenü         |          |                          | Verpackungsprofil                                  | Ohne                |                             | ~     |   |               |       |              |
| Preisgestaltung      |          |                          | Produktion                                         |                     |                             |       |   |               |       |              |
| Zeiträume            |          |                          | Gang                                               | Ohne                |                             | ~     |   |               |       |              |
|                      |          |                          | Draduktioneeinensekoften                           | Onne                |                             |       |   |               |       |              |
| -\∕r Finanzen ✓      | <i>,</i> |                          | Floutellonseigenschalten                           |                     |                             |       |   |               |       |              |
| Allgemein            | ,        |                          | 1 Küche ✓ 1<br>+ Produktionseigenschaften hinzufüg | ien                 |                             |       |   |               |       | + 🔟          |
| D Breaklan           |          |                          |                                                    |                     |                             |       | • |               |       |              |
| E Bezanien V         |          |                          | Identifikation                                     |                     |                             |       |   |               |       |              |
| 및 Self-service 🗸     | ,        |                          | Ihre Referenz                                      |                     |                             |       |   |               |       |              |
|                      |          |                          | ID                                                 |                     |                             |       |   |               |       |              |
|                      |          |                          |                                                    |                     |                             |       | - |               |       |              |
|                      |          |                          |                                                    |                     |                             |       |   |               |       |              |
|                      |          |                          |                                                    |                     |                             |       |   |               |       |              |
|                      |          |                          |                                                    |                     |                             |       |   |               |       |              |
|                      |          |                          |                                                    |                     |                             |       |   |               |       |              |
|                      |          |                          |                                                    |                     |                             |       |   |               |       |              |
|                      |          |                          |                                                    |                     |                             |       |   |               |       |              |
|                      |          |                          |                                                    |                     |                             |       |   |               |       |              |
|                      |          |                          |                                                    |                     |                             |       |   |               |       |              |
|                      |          |                          |                                                    |                     |                             |       |   |               |       | Speichern    |

# • Klicke nun auf Speichern.

DISH

by METRO

D

| DISH POS v2.65.6 (V       | Artikelgruppe hinzufügen                 | Artikelgruppe                       |                     |                             |       |                 |       | SCHLIESSEN 🛞 |
|---------------------------|------------------------------------------|-------------------------------------|---------------------|-----------------------------|-------|-----------------|-------|--------------|
| « Menü minimieren         | # Artikelgruppe                          | Name* Mittag                        |                     | Übergeordnete Artikelgruppe | Essen | ∨ Umsatzgruppen | Küche | ~            |
| Ø Dashboard               | <ol> <li>Produktinformationen</li> </ol> | MwSt.                               |                     |                             |       |                 |       |              |
| 🕅 Artikel 🔨               |                                          | Murch                               | 10% Normal          |                             | ~ ~ ~ |                 |       |              |
| Artikel                   |                                          | MWSL.                               | 19% - Normal        |                             | ~ ~   |                 |       |              |
| Artikelgruppen            |                                          | Einschließlich MwSt.                | Ohne (Standard: Ja) |                             | ~     |                 |       |              |
| Preisebenen               |                                          | Verpackungsprofil                   |                     |                             |       |                 |       |              |
| Fixpreis-Menüs            |                                          |                                     |                     |                             |       |                 |       |              |
| Optionenmenü              |                                          | Verpackungsprofil                   | Ohne                |                             | ~     |                 |       |              |
| Preisgestaltung           |                                          | Produktion                          |                     |                             |       |                 |       |              |
| Zeiträume                 |                                          |                                     |                     |                             |       |                 |       |              |
| Angebote                  |                                          | Gang                                | Ohne                |                             | ~     |                 |       |              |
| ∧ <sub>C</sub> Finanzen ✓ |                                          | Produktionseigenschaften            |                     |                             |       |                 |       |              |
|                           |                                          | 1 Küche 🗸 🗓                         |                     |                             |       |                 | +     | - <u>ii</u>  |
|                           |                                          | + Produktionseigenschaften hinzufüg | gen                 |                             |       |                 |       |              |
| 🗎 Bezahlen 🗸              |                                          | Identifikation                      |                     |                             |       |                 |       |              |
| ݢָ Self-service ✓         |                                          | Ihre Referenz                       |                     |                             |       |                 |       |              |
|                           |                                          | ID                                  |                     |                             |       |                 |       |              |
|                           |                                          |                                     |                     |                             |       |                 |       |              |
|                           |                                          |                                     |                     |                             |       |                 |       |              |
|                           |                                          |                                     |                     |                             |       |                 |       |              |
|                           |                                          |                                     |                     |                             |       |                 |       |              |
|                           |                                          |                                     |                     |                             |       |                 |       |              |
|                           |                                          |                                     |                     |                             |       |                 |       |              |
|                           |                                          |                                     |                     |                             |       |                 |       |              |
|                           |                                          |                                     |                     |                             |       |                 |       |              |
|                           |                                          |                                     |                     |                             |       |                 |       |              |
|                           |                                          |                                     |                     |                             |       |                 |       |              |
|                           |                                          |                                     |                     |                             |       |                 |       | Speichern    |

by METRO

D

# • Klicke auf dem Pfeil, um die Artikelgruppe zu öffnen.

| DISHPOS <sub>v2.65.6</sub>       |   | (V)      | Demo DE | 0     |           |                 |           |              | 😚 DISH POS-Tutor       | ials   | dish_de_video@hd.digital ~ |
|----------------------------------|---|----------|---------|-------|-----------|-----------------|-----------|--------------|------------------------|--------|----------------------------|
| « Menü minimieren<br>Ø Dashboard |   | Artikelg | ruppen  |       |           |                 |           |              |                        |        | + Artikelgruppe hinzufügen |
| Artikel                          | ^ | 11       |         | ID \$ | Name 🗘    | Umsatzgruppen 🗘 | Währung 🗘 | MwSt. 🗘      | Einschließlich MwSt. 🗘 | Gang 🗘 | Produktionseigenschaften   |
| Artikelgruppen<br>Preisebenen    |   | ~        | 1       | #11   | Essen     |                 | ¢         |              | Ja                     |        |                            |
| Menüs                            |   | ~ 4      | 2 11    | #1    | Getränke  |                 | €         |              | Ja                     |        |                            |
| Fixpreis-Menüs<br>Optionenmenü   |   | 6        | / 11    | #19   | Take Away |                 | €         | 7% - Niedrig | Ja                     |        |                            |
| Preisgestaltung                  |   |          |         |       |           |                 |           |              |                        |        |                            |
| Angebote                         |   |          |         |       |           |                 |           |              |                        |        |                            |
| ∿ Finanzen                       | ~ |          |         |       |           |                 |           |              |                        |        |                            |
| ô Allgemein                      | ~ |          |         |       |           |                 |           |              |                        |        |                            |
| Ξ Bezahlen                       | ~ |          |         |       |           |                 |           |              |                        |        |                            |
| ेः Self-service                  | ~ |          |         |       |           |                 |           |              |                        |        |                            |
|                                  |   |          |         |       |           |                 |           |              |                        |        |                            |
|                                  |   |          |         |       |           |                 |           |              |                        |        |                            |
|                                  |   |          |         |       |           |                 |           |              |                        |        |                            |
|                                  |   |          |         |       |           |                 |           |              |                        |        |                            |
|                                  |   |          |         |       |           |                 |           |              |                        |        |                            |
|                                  |   |          |         |       |           |                 |           |              |                        |        |                            |
|                                  |   |          |         |       |           |                 |           |              |                        |        |                            |
|                                  |   |          |         |       |           |                 |           |              |                        |        |                            |

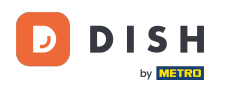

i

# Hier siehst du die neu-hinzugefügte Artikelgruppe.

| DISHPOS <sub>v2.65.6</sub>       |   | (V)       | Demo DE 0 |       |                |                  |           |              | 😚 DISH POS-Tutoria     | ls O dis     | sh_de_video@hd.digital   |
|----------------------------------|---|-----------|-----------|-------|----------------|------------------|-----------|--------------|------------------------|--------------|--------------------------|
| « Menü minimieren<br>Ø Dashboard |   | Artikelgr | uppen     |       |                |                  |           |              |                        | + Artil      | kelgruppe hinzufügen     |
| Artikel                          | ^ | 11        |           | ID \$ | Name 🗘         | Umsatzgruppen 🗘  | Währung 🗘 | MwSt. 🗘      | Einschließlich MwSt. 🗘 | Gang 🗘       | Produktionseigenschaften |
| Artikelgruppen                   |   | ~0        | Û         | #11   | Essen          |                  | €         |              | Ja                     |              |                          |
| Menüs                            |   | 4         | 1         | #12   | Aperitif       | Küche            | €         | 7% - Niedrig | Ja                     | Aperitif     | Küche                    |
| Fixpreis-Menüs                   |   | 4         | 1         | #16   | Ergänzungen    | Küche            | €         | 7% - Niedrig | Ja                     | Hauptgericht | Küche                    |
| Preisgestaltung                  |   | 4         | ∕ ⊡       | #15   | Hauptspeisen   | Küche            | €         | 7% - Niedrig | Ja                     | Hauptgericht | Küche                    |
| Zeiträume                        |   | 4         | / 🗇       | #18   | Heiße Getränke | Getränke niedrig | ¢         | 7% - Niedrig | Ja                     |              | Bar                      |
| Angebote                         |   | 4         | 1 1       | #20   | Mittag         | Küche            | ¢         | 19% - Normal |                        |              |                          |
| -\/ <sub>r</sub> Finanzen        | ~ | -         | ∕ ⊡       | #17   | Nachspeisen    | Küche            | ¢         | 7% - Niedrig | Ja                     | Nachspeisen  | Küche                    |
| 🚯 Allgemein                      | ~ | 4         | 1         | #14   | Salate         | Küche            | €         | 7% - Niedrig | Ja                     | Vorspeise    | Küche                    |
| 🖯 Bezahlen                       | ~ | 4         | 1         | #13   | Vorspeisen     | Küche            | €         | 7% - Niedrig | Ja                     | Vorspeise    | Küche                    |
| . Self-service                   | ~ | ~ 0       | Û         | #1    | Getränke       |                  | €         |              | Ja                     |              |                          |
|                                  |   | 0         | Û         | #19   | Take Away      |                  | €         | 7% - Niedrig | Ja                     |              |                          |

by METRO

D

# Um die Artikelgruppe zu löschen, klicke auf das Mülleimer Symbol.

| DISHPOS <sub>v2.65.6</sub>       |   | (V)      | Demo DE 🛈 |      |                |                  |           |              | 😚 DISH POS-Tutoria     | ls O di      | sh_de_video@hd.digital   |
|----------------------------------|---|----------|-----------|------|----------------|------------------|-----------|--------------|------------------------|--------------|--------------------------|
| « Menü minimieren<br>Ø Dashboard |   | Artikelg | ruppen    |      |                |                  |           |              |                        | + Arti       | kelgruppe hinzufügen     |
| Artikel                          | ^ | 11       |           | ID 🗘 | Name 🗘         | Umsatzgruppen 🗘  | Währung 🗘 | MwSt. 🗘      | Einschließlich MwSt. 🗘 | Gang 🗘       | Produktionseigenschaften |
| Artikelgruppen                   |   | ~ 0      | 2 🗇       | #11  | Essen          |                  | €         |              | Ja                     |              |                          |
| Menüs                            |   |          | 1         | #12  | Aperitif       | Küche            | €         | 7% - Niedrig | Ja                     | Aperitif     | Küche                    |
| Fixpreis-Menüs<br>Optionenmenü   |   |          | 2 🖻       | #16  | Ergänzungen    | Küche            | €         | 7% - Niedrig | Ja                     | Hauptgericht | Küche                    |
| Preisgestaltung                  |   |          | 2 B       | #15  | Hauptspeisen   | Küche            | €         | 7% - Niedrig | Ja                     | Hauptgericht | Küche                    |
| Zeiträume                        |   |          | 2 D       | #18  | Heiße Getränke | Getränke niedrig | £         | 7% - Niedrig | Ja                     |              | Bar                      |
| A- Einanzon                      | ~ |          | 0 🗇       | #20  | Mittag         | Küche            | £         | 19% - Normal |                        |              |                          |
| y manzen                         |   |          | 0 🖻       | #17  | Nachspeisen    | Küche            | £         | 7% - Niedrig | Ja                     | Nachspeisen  | Küche                    |
| 🔅 Allgemein                      | ~ |          | 0         | #14  | Salate         | Küche            | £         | 7% - Niedrig | Ja                     | Vorspeise    | Küche                    |
| 🗎 Bezahlen                       | ~ |          | 0 0       | #13  | Vorspeisen     | Küche            | €         | 7% - Niedrig | Ja                     | Vorspeise    | Küche                    |
| C Self-service                   | ~ | ~ 0      | 2 🗊       | #1   | Getränke       |                  | €         |              | Ja                     |              |                          |
|                                  |   | U        | 2 🗓       | #19  | Take Away      |                  | €         | 7% - Niedrig | Ja                     |              |                          |

by METRO

D

# • Klicke auf Löschen, um den Vorgang zu bestätigen.

| DISHPOS <sub>v2.65.6</sub>    |   | (V) Demo DE                      | 0     |                |                                       |                             |                  | 😚 DISH POS-Tutori      | als (        | dish_de_video@hd.digital ~ |
|-------------------------------|---|----------------------------------|-------|----------------|---------------------------------------|-----------------------------|------------------|------------------------|--------------|----------------------------|
|                               |   |                                  |       |                |                                       |                             |                  |                        |              |                            |
| « Menü minimieren             |   | Artikelgruppen                   |       |                |                                       |                             |                  |                        |              | + Artikelgruppe hinzufügen |
| Artikol                       | ~ |                                  |       |                |                                       |                             |                  |                        |              |                            |
| Artikel                       |   | TL                               | ID \$ | Name 🗘         | Umsatzgruppen 🗘                       | Währung 💲                   | MwSt. 🗘          | Einschließlich MwSt. 🗘 | Gang 💲       | Produktionseigenschaften   |
| Artikelgruppen<br>Preisebenen |   | ~∥ ⊡                             | #11   | Essen          |                                       | €                           |                  | Ja                     |              |                            |
| Menüs                         |   | <ul><li>ℓ ⊡</li></ul>            | #12   | Aperitif       | Küche                                 | €                           | 7% - Niedrig     | Ja                     | Aperitif     | Küche                      |
| Fixpreis-Menüs                |   | ∕ ₪                              | #16   | Ergänzungen    | Küche                                 | €                           | 7% - Niedrig     | Ja                     | Hauptgericht | Küche                      |
| Preisgestaltung               |   | <ul><li>ℓ <sup>±</sup></li></ul> | #15   | Hauptspeisen   | Küche                                 | €                           | 7% - Niedrig     | Ja                     | Hauptgericht | Küche                      |
| Zeiträume                     |   | <ul> <li>ℓ ±</li> </ul>          | #18   | Heiße Getränke | Getränke niedrig                      | €                           | 7% - Niedrig     | Ja                     |              | Bar                        |
| Angebote                      | ~ | ∕ ₪                              | #20   | Mittag         | Küche                                 | ¢                           | 19% - Normal     |                        |              |                            |
| -v Finanzen                   | Ť | ∕ ₪                              | #17   | Nachspeisen    | Sind Sie sicher, dass Sie das ausgewä | ählte Element löschen möcht | en? 7% - Niedrig | Ja                     | Nachspeisen  | Küche                      |
| ô Allgemein                   | ~ | 0 1                              | #14   | Salate         |                                       |                             | 7% - Niedrig     | Ja                     | Vorspeise    | Küche                      |
| 🗎 Bezahlen                    | ~ | 0 1                              | #13   | Vorspeisen     |                                       | Abbrechen                   | 7% - Niedrig     | Ja                     | Vorspeise    | Küche                      |
| 5 Self-service                | ~ | <ul><li>✓ / </li></ul>           | #1    | Getränke       |                                       | £                           |                  | Ja                     |              |                            |
|                               |   | 1                                | #19   | Take Away      |                                       | £                           | 7% - Niedrig     | Ja                     |              |                            |

by METRO

D

# Die Artikelgruppe wurde nun gelöscht. Das wars. Du bist fertig.

| DISHPOS <sub>v2.65.6</sub> |   | (V) Der      | mo DE 🛈 |       |                |                  |           |              | 😚 DISH POS-Tutoria     | als O di     | sh_de_video@hd.digital   |
|----------------------------|---|--------------|---------|-------|----------------|------------------|-----------|--------------|------------------------|--------------|--------------------------|
| « Menü minimieren          |   | Artikelgrupp | en      |       |                |                  |           |              |                        | + Arti       | kelgruppe hinzufügen     |
| Artikel                    | ^ | TL           |         | ID \$ | Name 🗘         | Umsatzgruppen 💲  | Währung 🗘 | MwSt. 🗘      | Einschließlich MwSt. 🗘 | Gang 🗘       | Produktionseigenschaften |
| Artikelgruppen             |   | ~ / 🗊        |         | #11   | Essen          |                  | €         |              | Ja                     |              |                          |
| Menüs                      |   | 0 6          | Ì       | #12   | Aperitif       | Küche            | €         | 7% - Niedrig | Ja                     | Aperitif     | Küche                    |
| Fixpreis-Menüs             |   | 1            | Ì       | #16   | Ergänzungen    | Küche            | ¢         | 7% - Niedrig | Ja                     | Hauptgericht | Küche                    |
| Preisgestaltung            |   | 1            | Ì       | #15   | Hauptspeisen   | Küche            | ¢         | 7% - Niedrig | Ja                     | Hauptgericht | Küche                    |
| Zeiträume                  |   | / 6          | Ì       | #18   | Heiße Getränke | Getränke niedrig | ¢         | 7% - Niedrig | Ja                     |              | Bar                      |
| Angebote                   |   | / 6          | Ì       | #17   | Nachspeisen    | Küche            | ¢         | 7% - Niedrig | Ja                     | Nachspeisen  | Küche                    |
| γ Finanzen                 | Ť | 0 6          | Ì       | #14   | Salate         | Küche            | ¢         | 7% - Niedrig | Ja                     | Vorspeise    | Küche                    |
| 🖏 Allgemein                | ~ | 1            | Ì       | #13   | Vorspeisen     | Küche            | ¢         | 7% - Niedrig | Ja                     | Vorspeise    | Küche                    |
|                            | ~ | ~ / 🗊        |         | #1    | Getränke       |                  | ¢         |              | Ja                     |              |                          |
| 는 Self-service             | ~ | 2 Ē          |         | #19   | Take Away      |                  | €         | 7% - Niedrig | Ja                     |              |                          |

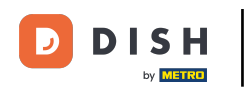

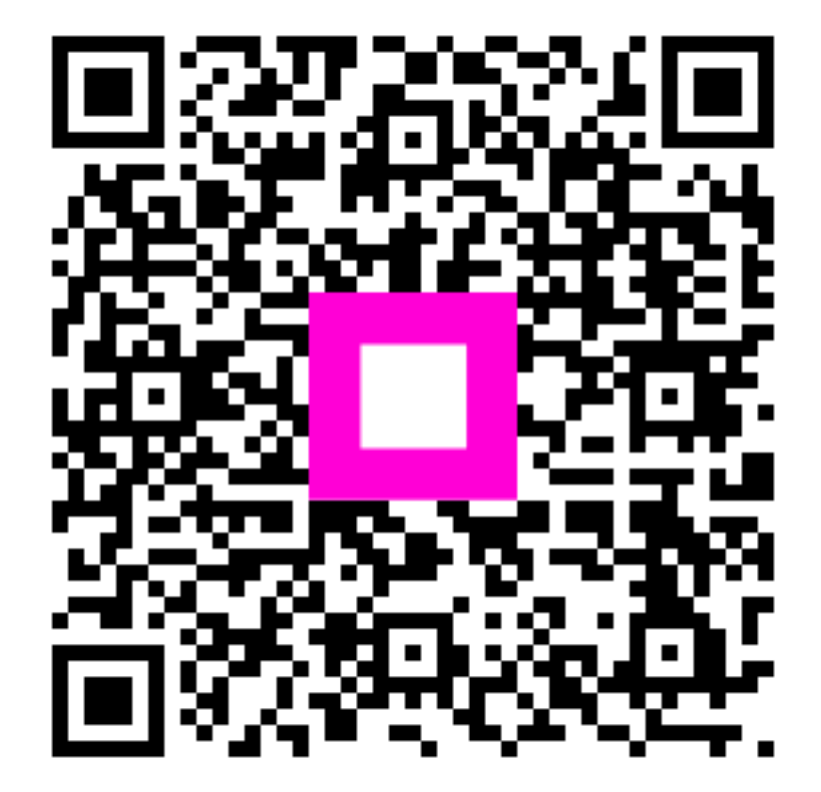

Scannen, um zum interaktiven Player zu gelangen